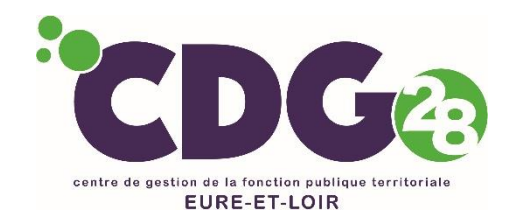

# Mode d'emploi de l'inscription en ligne

L'inscription aux concours et examens se fait en trois étapes

- 1- Accès au portail national
- 2- Accès au formulaire de préinscription du CDG organisateur
- 3- Accès à votre espace sécurisé pour valider votre inscription

Pour mener à bien ces étapes (notamment la préinscription et le dépôt des pièces justificatives), vous devez :

- disposer du logiciel gratuit Adobe Acrobat Reader ou équivalent, pour éditer les documents.
- télécharger et lire la brochure

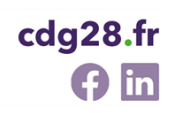

## 1 – L'accès au portail national

**Rendez-vous sur le site Internet** 

www.concours-territorial.fr

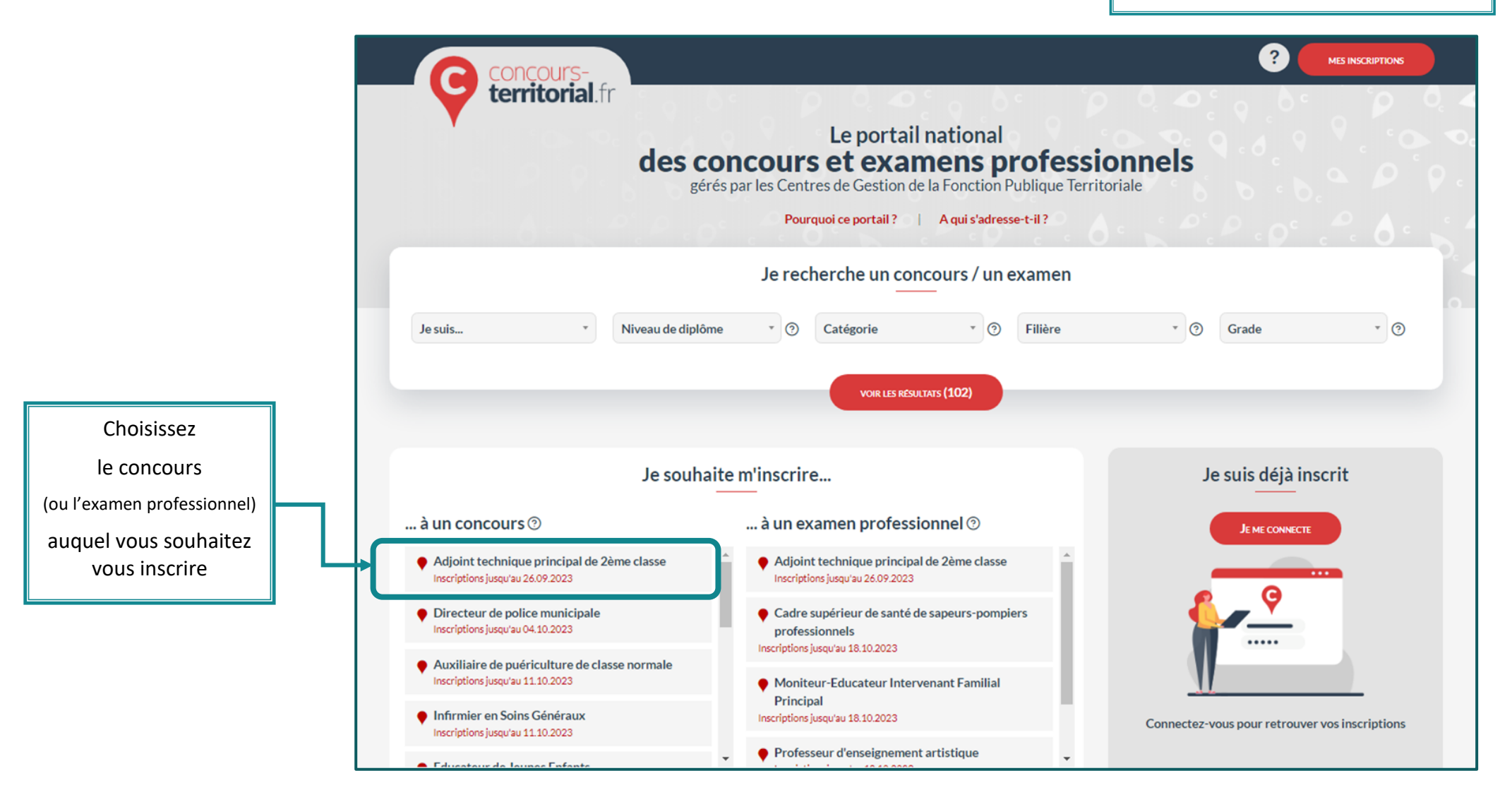

NB : Apparaissent seulement, les concours ou examens dont les inscriptions sont en cours ou ouvertes dans les 10 jours à suivre

Si le concours comporte des spécialités, disciplines ou options, le candidat est invité à la/les sélectionner avant de pouvoir accéder à la création de son compte et à la préinscription.

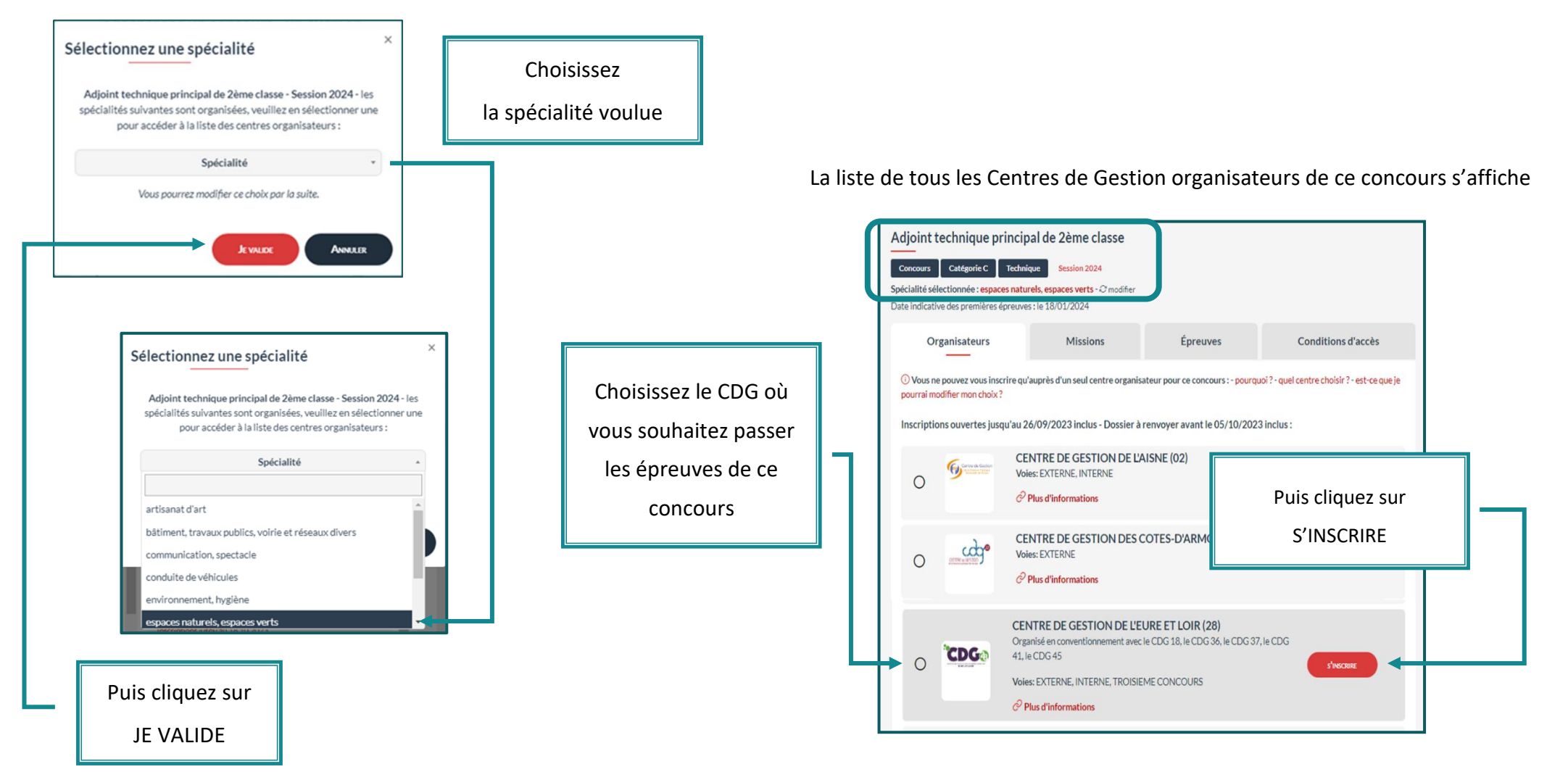

Je choisis une voie d'accès Choisissez la voie d'accès Vous devez ensuite choisir la voie d'accès : EXTERNE puis cliquez sur Ouvert aux candidats remplissant les conditions générales de recrutement dans la fonction publique **EXTERNE, INTERNE ou TROISIEME CONCOURS** Les candidats au concours doivent être titulaires : d'un titre ou diplôme homologué au niveau 3 sanctionnant une formation tech S professionnelle JE VALIDE (s'il y a lieu) ou d'une qualification reconnue comme équivalente dans les conditions fixées par le décret n°2007-196 du 13 février 2007 relatif aux équivalences de diplômes requises pour se présenter au concours d'accès aux corps et cadres d'emplois de la fonction publique. INTERNE Ouvert aux fonctionnaires et agents non titulaires de la fonction publique de l'État, de la fonction publique O territoriale et de la fonction publique hospitalière, ainsi qu'aux agents en fonction dans une organisation nternationale. Les candidats doivent justifier au 1er janvier de l'année du concours d'une année au moins de services publics effectifs, compte non tenu des périodes de stage ou de formation dans une école ou un établissement ouvrant accès à un grade de la fonction publique.

#### > Vous êtes alors invité à vous connecter

Préalablement à l'inscription à un concours, il est nécessaire de disposer d'un compte sur Concours-Territorial, soit en utilisant FranceConnect, soit en complétant les informations personnelles ci-dessous. Après avoir été identifié, vous serez ensuite redirigé vers le formulaire d'inscription du centre organisateur que vous avez sélectionné.

| ⑦ Pour accéder à votre espace personnel, vous pouvez soit vous connecter avec FranceConnect, soit utiliser un compte spécifique Concours-Territorial. |                                        |  |  |  |
|----------------------------------------------------------------------------------------------------|----------------------------------------|--|--|--|
| Me connecter avec FranceConnect                                                                                                    | Ou J'ai déjà un compte personnel       |  |  |  |
| FranceConnect est la solution proposée par l'État pour sécuriser et simplifier la connexion<br>à vos services en ligne.<br>S'identifier avec          | Courriel  Mot de passe                 |  |  |  |
| Une guestion sur FranceConnect?                                                                                                    | Mt convectra<br>Mot de passe oublié ?  |  |  |  |
|                                                                                                    | Je n'ai pas encore de compte personnel |  |  |  |
|                                                                                                    |                                        |  |  |  |

- 2 possibilités :
- a) utiliser FranceConnect (vivement recommandé)
- b) créer un compte spécifique concours-territorial

#### a) utiliser FranceConnect

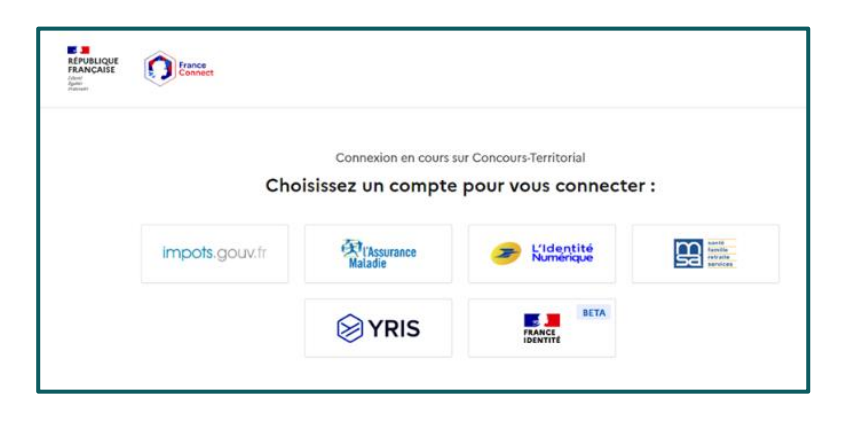

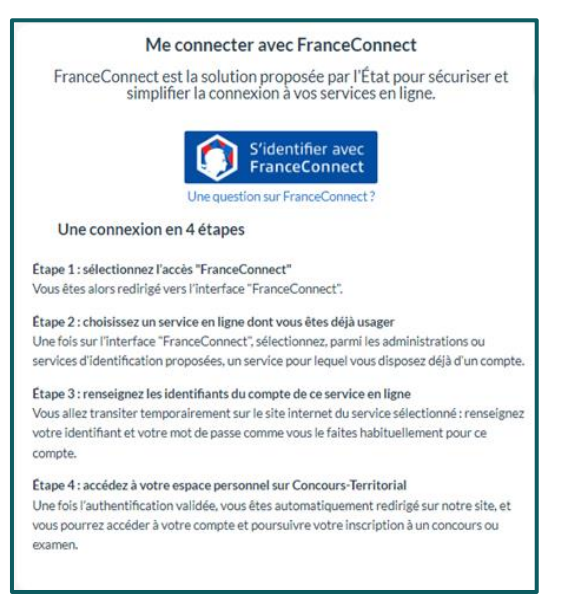

ou

b)

| créer un compte spécifique « concours-territorial »                         | Civilité (*)                                                                                                    | Nom de naissance                                                                                                    |
|-----------------------------------------------------------------------------|----------------------------------------------------------------------------------------------------|----------------------------------------------------------------------------------------------------|
| aisissez tous les champs obligatoires                                       | Nom d'usage (*)                                                                                                    | Prénom (*)                                                                                                    |
|                                                                             | Date de naissance (*)                                                                                                    | Adresse e-mail (*)                                                                                                    |
| Cochez la case pour accepter le transfert<br>de données au CDG organisateur | Exemple : 01/01/1990 U'ai pris connaissance de la politique de trait<br>sur Concours-Territorial ; dans ce cadre, vos de<br>concours des centres organisateurs des conco<br>vous inscrivez (*). | Exemple : prenom.nom@nomdedomaine.fr<br>tement des données personnelles recueillies<br>onnées seront transmises aux gestionnaires<br>purs ou examens professionnels auxquels vous |
|                                                                             | Pourquoi ces informations persor<br>Poursuivre mon inscription                                                                                                    | ANNULER                                                                                                    |

NB : Une vérification est effectuée sur le portail national « concoursterritorial » afin de détecter si vous avez déjà procédé à une inscription pour cette session de concours. Si c'est le cas une alerte bloquante s'affiche. Vous ne pourrez accéder au formulaire d'inscription du CDG choisi qu'après avoir annulé votre précédente inscription ou préinscription.

> Une fois connecté, vous serez alors redirigé vers le formulaire d'inscription du CDG choisi (cf. ETAPE 2)

# 2 – L'accès au formulaire de préinscription du CDG28

Comme indiqué en page 5, vous êtes redirigé vers le formulaire d'inscription du CDG organisateur

- > vous pourrez commencer votre préinscription au concours ou à l'examen professionnel choisi, puis valider cette préinscription
- > vous devrez ensuite accéder à votre espace sécurisé (cf. ETAPE 3) pour déposer votre dossier

| CENTRE DE CESTION DE LA PONCTION PUBLIQUE TERRITORIALE DE LATE-OUT<br>INSCRIPTIONS AUX CONCOURS E DE LATE-OUT<br>INSCRIPTION ADJOINT TECHNIQUE PRINCIPAL DE 2E CLASSE (<br>DE CARDE DE LATE-OUT<br>INSCRIPTION ADJOINT TECHNIQUE PRINCIPAL DE 2E CLASSE (<br>DE CARDE DE LATE-OUT<br>INSCRIPTION ADJOINT TECHNIQUE PRINCIPAL DE 2E CLASSE (<br>DE CLASSE DE LATE-OUT<br>INSCRIPTION ADJOINT TECHNIQUE PRINCIPAL DE 2E CLASSE (<br>DE CLASSE DE LATE-OUT<br>INSCRIPTION ADJOINT TECHNIQUE PRINCIPAL DE 2E CLASSE (<br>DE CLASSE DE LATE-OUT<br>INSCRIPTION ADJOINT TECHNIQUE PRINCIPAL DE 2E CLASSE (<br>DE CLASSE DE LATE-OUT<br>INSCRIPTION ADJOINT TECHNIQUE PRINCIPAL DE 2E CLASSE (<br>DE CLASSE DE LATE-OUT<br>INSCRIPTION ADJOINT TECHNIQUE PRINCIPAL DE 2E CLASSE (<br>DE CLASSE DE LATE-OUT<br>INSCRIPTION ADJOINT TECHNIQUE PRINCIPAL DE 2E CLASSE (<br>DE CLASSE DE LATE-OUT<br>INSCRIPTION ADJOINT TECHNIQUE PRINCIPAL DE 2E CLASSE (<br>DE CLASSE DE LATE-OUT<br>INSCRIPTION ADJOINT TECHNIQUE PRINCIPAL DE 2E CLASSE (<br>DE CLASSE DE LATE-OUT<br>INSCRIPTION ADJOINT TECHNIQUE |                                                                                                    | TONDE LA FONCTION PUBLIQUE TERRITORIALE DELIRE ET-LORI<br>TIONS AUX CONCOURS ET EXAMPLIS<br>ADJOINT TECHNIQUE PRINCIPAL DE 2E CLASSE (CONCOURS) - SESSE<br>CONTRACTOR DE CONCOURS) - SESSE<br>Contractione de 3260020 au 10000000000000000000000000000000000 | ) - SESSION 2024 EVERT<br>Iption administre<br>Ud22023 au Od/072003),<br>233                                                                                                    |                                                                                                    |                                                                    | Remplissez toutes les informations<br>demandées dans le formulaire<br>(une adresse mail est fortement recommandée) |                                           |                                                                                       |                               |
|----------------------------------------------------------------------------------------------------|----------------------------------------------------------------------------------------------------|----------------------------------------------------------------------------------------------------|----------------------------------------------------------------------------------------------------|----------------------------------------------------------------------------------------------------|--------------------------------------------------------------------|----------------------------------------------------------------------------------------------------|-------------------------------------------|---------------------------------------------------------------------------------------|-------------------------------|
|                                                                                                    | Cenre *: NOM *: NOM *: NOM *: Prénom *: Prénom *: Autres prénom *:                                                                 | ETAT CIVIL DU CANDIDAT                                                                                                    | Ex : Madame<br>Ex : DUPONT<br>Ex : MARTIN<br>Ex : MARTIN<br>Ex : Marie<br>Ex : Jeanne B                                                                                                    | r<br>bigita                                                                                                    |                                                                    | (des exem                                                                                                    | ples figurent à droit                     | e de chaque champ)                                                                    |                               |
|                                                                                                    | National 4 * :<br>Adresse * :<br>Code posta* :<br>Ville * :<br>Date de naissance * :<br>Levie de naissance * :<br>Digasterment * : |                                                                                                    | Ex : Française<br>Ex : Résidenc<br>Ex : 20000<br>Ex : 20000<br>Ex : 2500/99<br>Ex : 2500/99<br>Ex : 2500/99<br>Ex : 2500/99<br>Ex : 2500/99<br>Ex : 42 (s) 00<br>Ex : 42 (s) 00<br>Ex : 42 (s | e<br>er Pleurle ( 14 Rue du Général de Caulle<br>15<br>19 (33MMIAAAA)<br>19 (33MMIAAAA)<br>19 (33MMIAAAA)<br>19 (34MMIAAAA)<br>19 (34MMIAAAA)<br>19 (34MMIAAAA) | plòme *<br>Jiplòme<br>Nom                                          | Niveau S (BTS, DEUG, DUT _]                                                                                        | EMPLOYEUR                                 | tridiquez votre diplôma le plua de<br>Ex: Comptabilité<br>Ex: Mairie de Lukant        | v0                            |
|                                                                                                    | Téléphone portable :                                                                                                    | j                                                                                                    | Ex: 06.05213                                                                                                    | 1999<br>Téléphone                                                                                                    | e postal<br>Ville<br>professionnel<br>Date d'entrée                | 9 KUS JESIN PERINI<br>2 28600<br>LUISANT<br>0 237914342<br>1986                                                    |                                           | E1: 94: 05 United at Colline<br>E1: 2500<br>E1: LUSSAVT<br>E1: CS.9521950<br>E1: 1096 |                               |
| Il doit com                                                                                                    | MOT DE<br>porter au moins                                                                                                    | PASSE<br>8 caractères avec 3 types<br>inuscules : chiffres et/ou                                                                                                    |                                                                                                    | Où avez vous entendu parler de<br>Préparation pour<br>Type o<br>Situation professionn                                                                           | ce concours •<br>ce concours •<br>d'employeur •<br>elle actuelle • | Concours-territorial fr V<br>CNFPT V<br>Centre de Gestion<br>Fonctionnaire Titulaire                               | AUTRES RENSEIGNEMENTS                     |                                                                                       |                               |
| CONSER                                                                                                    | caractères                                                                                                    | spéciaux<br>MENT CAR IL VOUS SERA                                                                                                    | -                                                                                                    | Demande d'équivalenc<br>Publication de votre nom et<br>d'admissibilité ou<br>Mot de passe (avec c                                                               | e de diplôme<br>orénom en ca<br>d'admission *<br>onfirmation) *    | : Oui O Non                                                                                                    | MOT DE PASSE                              | Puis clic<br>Visualisation des                                                        | juez sur<br>s éléments saisis |
| U                                                                                                    | TILE TOUT AU LON                                                                                                    | IG DU CONCOURS                                                                                                    |                                                                                                    | Répéter le n                                                                                                    | not de passe *                                                     |                                                                                                    | etour Visualisation des éléments saisis » |                                                                                       |                               |

| EMPLOYEUR<br>Nom : Centre de Gestion<br>Adresse : 9 Rue Jean Perrin<br>Code postal : 28600<br>Ville : LUISANT<br>Teléphone professionnel : 0237914342<br>Date d'entrée : 1986                                                                                                    | Une nouvelle page apparaît, récapitulant<br>tous les éléments que vous venez de saisir<br>en cas d'erreur, vous pouvez rectifier cette<br>saisie en cliquant sur retour |
|----------------------------------------------------------------------------------------------------|----------------------------------------------------------------------------------------------------|
| AUTRES RENSEIGNEMENTS Dú avez vous entendu parler de ce concours : Concours-territorial.fr Dréparation pour ce concours : CNFPT Dype d'employeur : Centre de Cestion Situation professionnelle actuelle : Fonctionnaire Titulaire Condition de participation au 3eme concours : Demande d'équivalence de diplôme : Non Publication de votre nom et prénom en cas d'admissibilité ou d'admission : Oui                                                                                                 |                                                                                                    |
| Conformément à l'article 89 de la loi du 26 août 2019, j'atteste sur l'honneur ne pas être inscrit(e) à ce concours auprès d'un autre centre<br>organisateur<br>J'atteste sur l'honneur l'exactitude des renseignements portés sur ce formulaire<br>(Retour) Valider, télécharger et imprimer le formulaire d'inscription<br>Centre de Cestion de la Fonction Publique Territoriale d'Eure-et-Loir - Maison des Communes – 9 Rue Jean Perrin - 28600 LUISANT<br>Mentions légales - Version 2023 - 269 | Si tous les éléments sont exacts,<br>cochez les 2 cases,<br>puis cliquez sur<br>VALIDER, TELECHARGER ET IMPRIMER LE                                                     |

les 2 cases, cliquez sur ARGER ET IMPRIMER LE FORMULAIRE D'INSCRIPTION

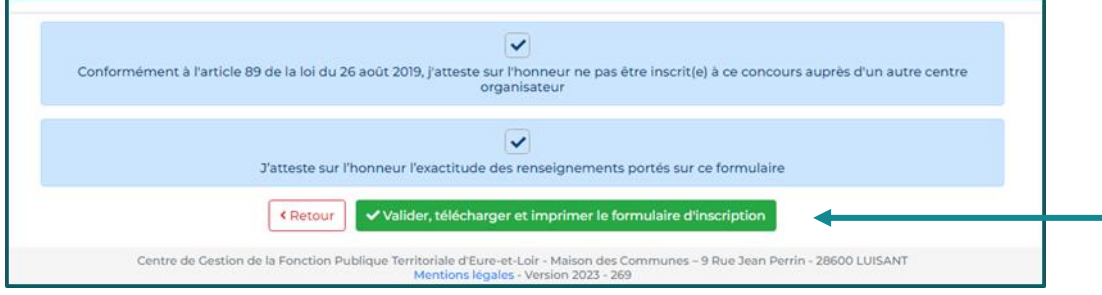

Une fenêtre contenant le dossier d'inscription s'est ouverte Vous devez imprimer ce dossier, le compléter, le signer et le transmettre au CDG, accompagné des pièces listées page 1 (Cf. ETAPE 3)

42295

cdg28.fr

42295

CDG

DOSSIER D'INSCRIPTION CONCOURS EXTERNE ADJOINT TECHNIQUE PRINCIPAL DE 2<sup>4</sup> CLASSE Spécialité « espaces naturels, espaces verts » Secsion 2024 EVert

ete limite de dépôt des dessiers d'incoliption le jeudi 66 JULLET 2023 deminé abla pages 1, 2 et 3 sont à conserver par le condidet – NE PAS LES JORIGAE AU DOSS LISTE DES PIÈCES À ENVOYER AU CENTRE DE GESTION

La page 4 de ce dossier, à retire attentivement et à corriger au stylo rouge en cas d'erreur de saisie

Une copie de votre titre ou diplôme à finalité protessionnetie classé au moins su niveau 3 (CAP ou BD\* minimum) de la Nomencieture du répertoire national des certifications professionneties, obtenu en « espaces verts » (int attentivement la brochure)

Dispatitions por las candidas en situation de handicaje s de son inucription, toute personne en situation de handicaje, souhaistat briefficier de si neiresgements présus la règeneration de notre las entres et duit, en puis de documente séglé d'involution, produire un sitod médica dessi mois de la mois avait e dénuement des épreuxes, par un médicain **agréé par la** fecture qui se dat par la médica avait e dénuement des épreuxes, par un médicain **agréé par la** 

Pour connaître la liste des médecins agréés, rendezvous sur le site internet de l'Agence Régionaie de Santé (AKG) https://www.ars.sante.h s votre espace sécuriué, le formulaire de certificat médical à faire remplir au médecin agréé

Date limite d'envoi au certificat mésica: : e 07 décembre 2023 outer les informations utiles sur ces dispositions sont énuméries dans la notice Page 1/5

Lors de votre préinscription en ligne un numéro d'IDENTIFIANT vous a automatiquement été attribué ; 42295 Ce code vous a été transmis par mail

La page 5 de ce dossier, à tire attentivement, à compléter et signe

 Portuge in mires ou piers de 3 institutes et plus; insumir une protocopie <u>complete</u> du livret de fi \* la ciente de landare pours à annanément desander, ou surgitante, et a estat d'aite de relation de departe relative une plustification de la departe de la desander de departe relative une plustification de la departe de la desander de demander de la departe plus et plus et plus et plus et plus et plus et de la departe de la desander de la departe de la desander de demander de la departe super se de la commission du CHPT de la departe de la departe de la departe de la departe de la departe de la departe de la departe de la departe de de la departe de la departe de la departe de la departe de la departe de la departe de de la departe de la departe de la departe de la departe de la departe de de la departe de la departe de la departe de la departe de de la departe de la departe de la departe de de la departe de la departe de la departe de de la departe de la departe de la departe de de la departe de la departe de de la departe de la departe de de la departe de la departe de de la departe de de la departe dela dela de de la departe de de la departe de 

poie de votre carte nationale d'identité

C LA DRO

ou à titre dérogatoire

CDG Nik Genows & 02,37,51.41.4

DOSSIER PERSONNEL SÉCURIS

La préinscription sur internet ne constitue pas une inscription définitive. En l'absence de validation de l'inscription en ligne dans les délais impartis, la préinscription est annulée.

<image>

Un email de confirmation est envoyé à la suite de la préinscription en ligne. LISEZ-LE ATTENTIVEMENT et CONSERVEZ-LE car il contient votre identifiant.

(vérifiez vos courriers indésirables au cas où ce mail serait dans vos spams)

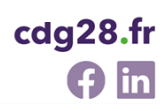

8

### 3 – L'accès à votre espace sécurisé pour valider votre inscription

#### Rendez-vous sur le site Internet

#### www.cdg28.fr

rubrique CONCOURS ; Je suis agent/je souhaite accéder à la FPT ; Inscription et résultats ; Accès à votre espace sécurisé

Le dossier doit impérativement parvenir au CDG28, au plus tard à la date de clôture des inscriptions fixée par l'arrêté d'ouverture du concours ou de l'examen :

- Soit par la Poste (cachet faisant foi ou accusé réception si envoi en recommandé)
- Soit par dépôt à l'accueil du CDG28 aux heures d'ouverture au public (les dépôts dans la boîte aux lettres ne sont pas acceptés car aucune date ne fait foi)
- Soit par transmission numérique via l'espace sécurisé (cf. procédure expliquée pas à pas dans les pages suivantes)

Tout dossier d'inscription imprimé ou envoyé hors délais sera irrecevable et rejeté.

Tout dossier déposé, posté ou réexpédié du fait d'un affranchissement insuffisant ou d'un défaut d'adresse, après la clôture des inscriptions, sera refusé.

Dans votre espace sécurisé, vous voyez apparaître dans le bandeau bleu en haut

... Le Centre de Gestion d'Eure-et-Loir est EN ATTENTE DE VOTRE DOSSIER...

Bonjour Mme XXXXXX QUENTIN, Bienvenue sur votre espace sécurisé au concours INTERNE d'Adjoint technique principal de 2ème classe, spécialité ESPACES NATURELS, ESPACES VERTS, option Employé polyvalent des espaces verts et naturels Votre pré-inscription a été enregistrée le 10/10/2023 15:26. Cette pré-inscription sur Internet ne constitue pas une inscription définitive. Le Centre de Gestion d'Eure-et-Loir est EN ATTENTE DE VOTRE DOSSIER. Un tutoriel expliquant, pas-à-pas, la procédure à suivre pour le dépôt du dossier d'inscription est téléchargeable dans la rubrique "Actualités ..... à ne pas manquer". ATTENTION : votre dossier doit impérativement nous être transmis avant la date limite de dépôt des dossiers, faute de quoi votre inscription ne sera pas enregistrée. Afin de transmettre de manière dématérialisée les pièces requises, via votre espace sécurisé, vous devez au préalable les scanner et les enregistrer sur votre ordinateur

Regardez dans la rubrique « Dépôt des pièces »

Vous verrez toutes les pièces requises

- Certaines doivent impérativement être déposées avant la date limite de dépôt des dossiers fixée (rond rouge)
- D'autres peuvent être déposées au plus tard la veille des épreuves (rond jaune) (idéalement, pour faciliter le contrôle des dossiers, merci de ne pas attendre le dernier jour pour transmettre ces pièces)
- Et d'autres (ex pour les candidats reconnus travailleurs handicapés) avec une date spécifique (rond bleu)

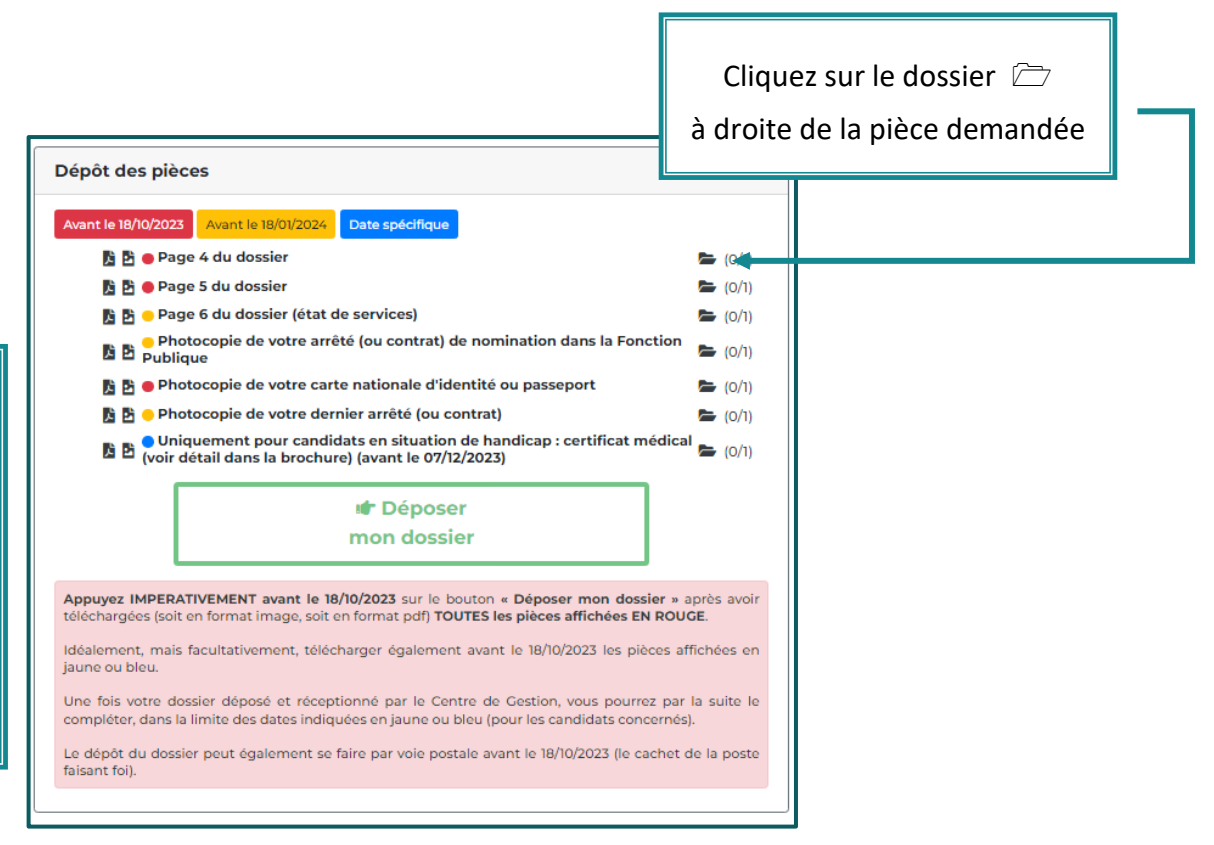

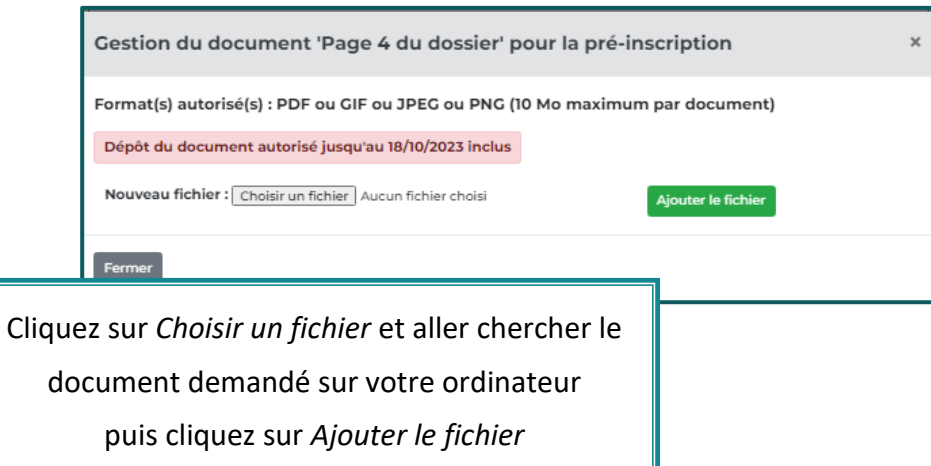

| Gestion du document 'Page 4 du dossier' pour la pré-inscription |                                                                                                    |          |  |  |  |  |  |
|-----------------------------------------------------------------|----------------------------------------------------------------------------------------------------|----------|--|--|--|--|--|
|                                                                 | Document                                                                                                    |          |  |  |  |  |  |
| Page 4 du dossier                                               | 0 @ 1                                                                                                    | _        |  |  |  |  |  |
| Fermer                                                          | Le document « page 4 du dossier »<br>est téléchargé (vous pouvez le consulter en cliquant sur<br>Cliquez sur Fermer | r l'œil) |  |  |  |  |  |

Procédez ainsi pour chacune des pièces : obligatoirement toutes celles avec un ROND ROUGE mais idéalement et si possible également les pièces avec un rond jaune

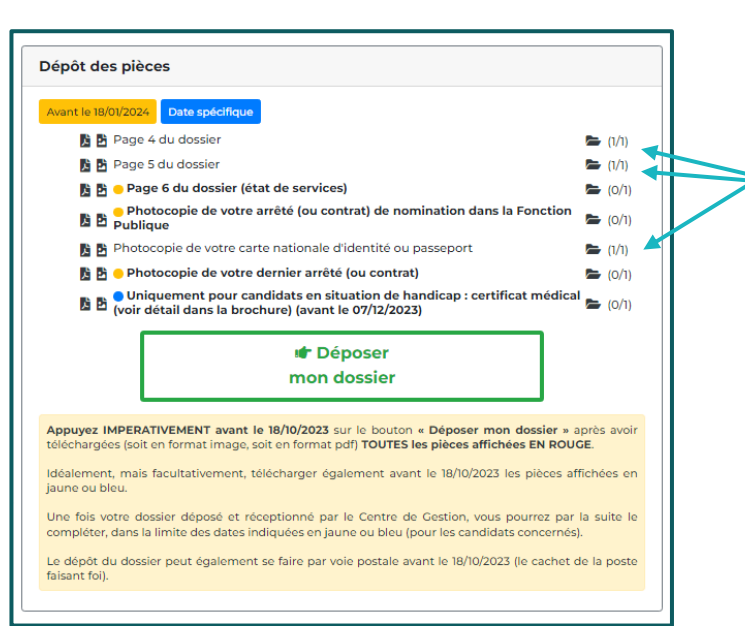

Les 3 pièces avec un rond rouge (page 4, page 5 et photocopie de votre carte d'identité) sont maintenant téléchargées (1/1 affiché) et prêtes à être transmises au CDG28

ATTENTION : le fait d'avoir téléchargé les pièces en rouge ne signifie pas que vous avez validé votre inscription. Il reste une dernière étape très importante à effectuer

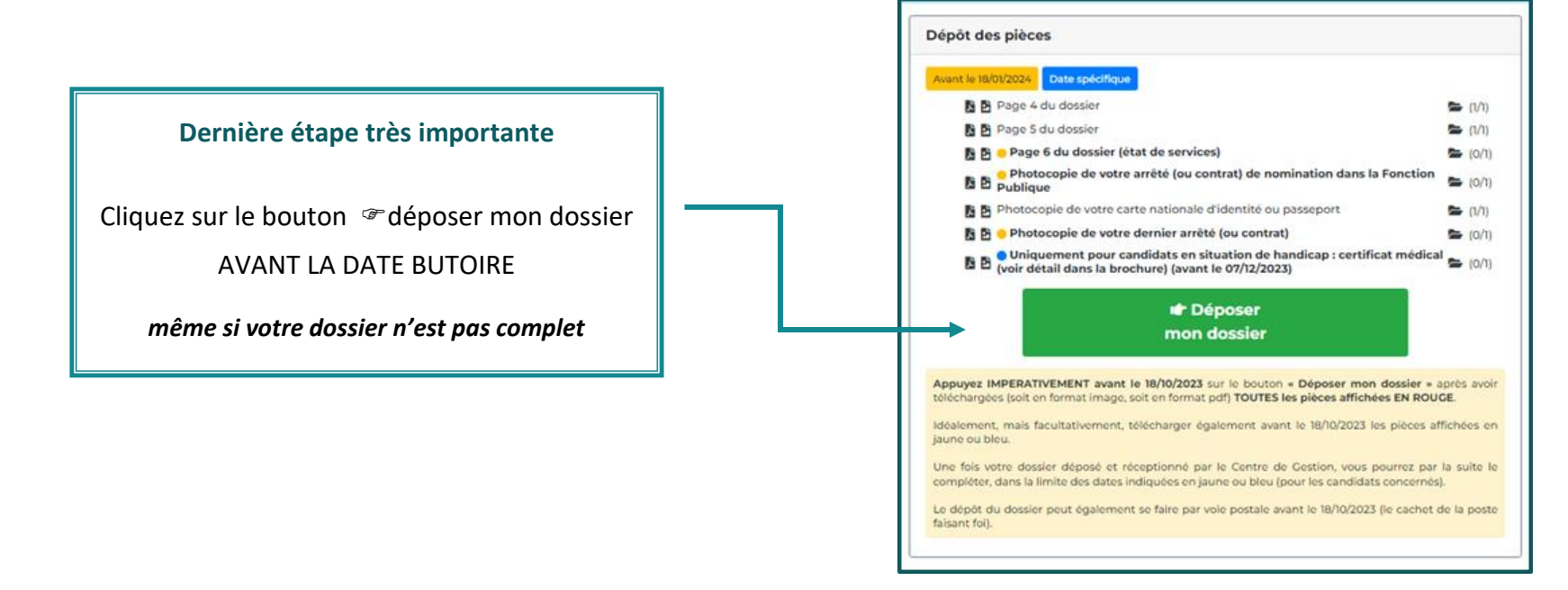

Vous verrez alors apparaître dans le bandeau bleu

- ... vous avez déposé votre dossier dans les délais impartis ....
  - Bonjour Mme Xxxxxx QUENTIN, Bienvenue sur votre espace sécurisé au concours INTERNE d'Adjoint technique principal de 2ème classe, spécialité ESPACES NATURELS, ESPACES VERTS, option Employé polyvalent des espaces verts et naturels
    - Votre pré-inscription a été enregistrée le 10/10/2023 15:26.
    - Vous avez déposé votre dossier dans les délais impartis.
    - Si vous n'avez déposé, qu'une partie des pièces obligatoires demandées, pensez à compléter votre dossier au plus vite. Le Centre de Gestion vous informera de la suite donnée à votre inscription dans les meilleurs délais. En attendant, MERCI DE PATIENTER.

Dans les jours qui suivent, votre dossier sera transféré au CDG28

et vous verrez alors apparaître dans le bandeau bleu

... Le Centre de Gestion a réceptionné votre dossier ....

Bonjour Mme Xxxxxx QUENTIN,

Bienvenue sur votre espace sécurisé au concours INTERNE d'Adjoint technique principal de 2ème classe, spécialité ESPACES NATURELS, ESPACES VERTS, option Employé polyvalent des espaces verts et naturels

Le Centre de Gestion a réceptionné votre dossier dans les délais impartis.

Si vous n'avez déposé, qu'une partie des pièces obligatoires demandées, pensez à compléter votre dossier au plus vite.

Dès que votre dossier aura été contrôlé, vous trouverez, dans une nouvelle rubrique "Documents à télécharger", un courrier de nos services. Il faut compter en moyenne 2 à 3 mois après la clôture des inscriptions pour que les dossiers soient contrôlés. En attendant ce courrier, MERCI DE PATIENTER

Vous pouvez maintenant refaire les mêmes procédures pour les autres pièces justificatives avant les dates butoires affichées en jaune (et bleu)

Merci de consulter régulièrement votre espace sécurisé et de lire attentivement les infos qui s'y trouvent

Ci-après, un exemple d'espace sécurisé

# **Exemple d'espace sécurisé**

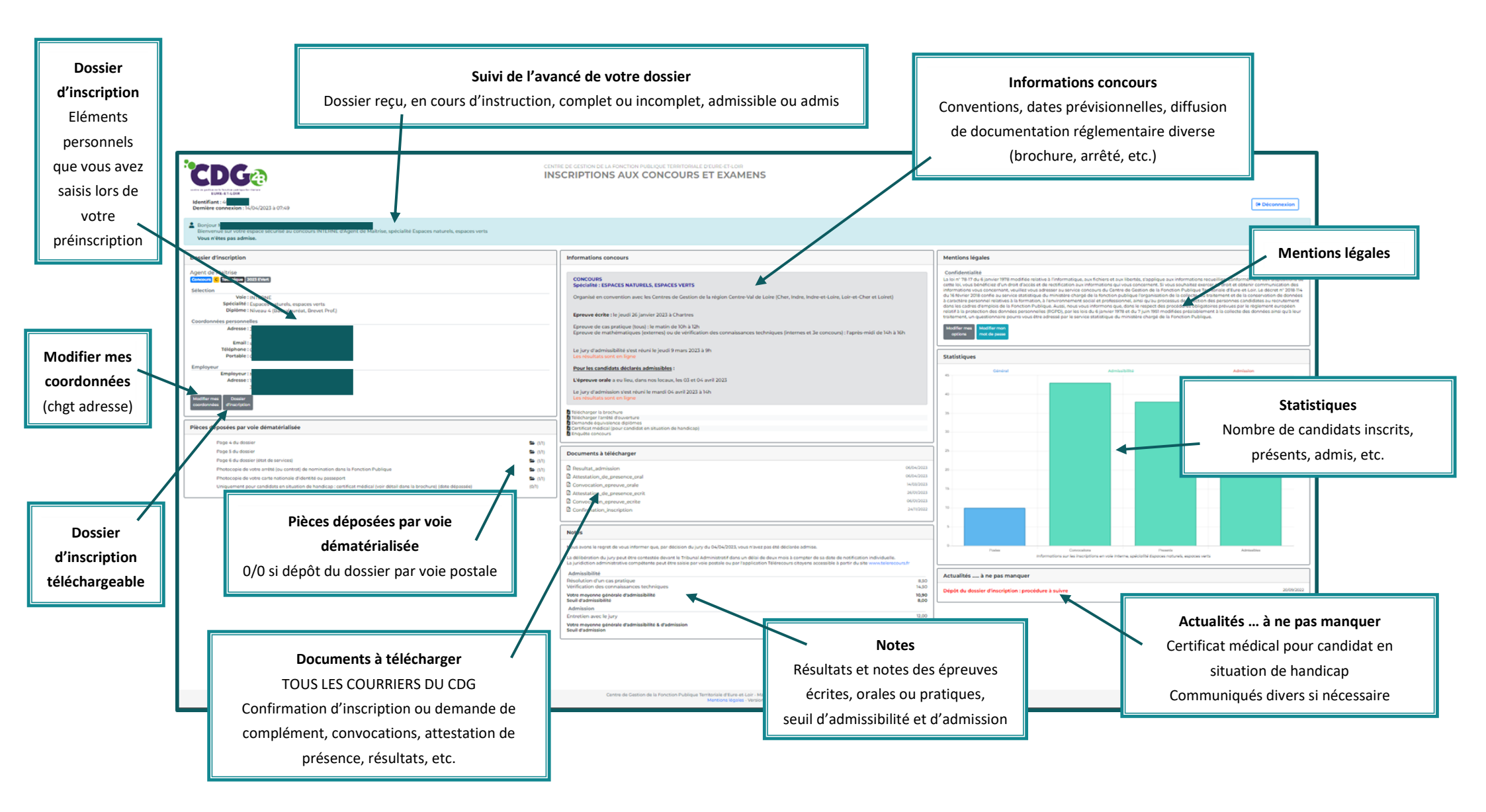